### How to Create a Cash Advance in the PeopleSoftTravel & Expense (T&E) Module Job Aid

The PeopleSoft T&E module can be accessed by using navigation tiles or through the travel and expense center.

#### **Option 1:**

- 1. At the PeopleSoft landing page, click on the **Employee Self Service** drop-down menu
- 2. Scroll down and select Travel & Expense
- 3. Select the Create Cash Advance Tile

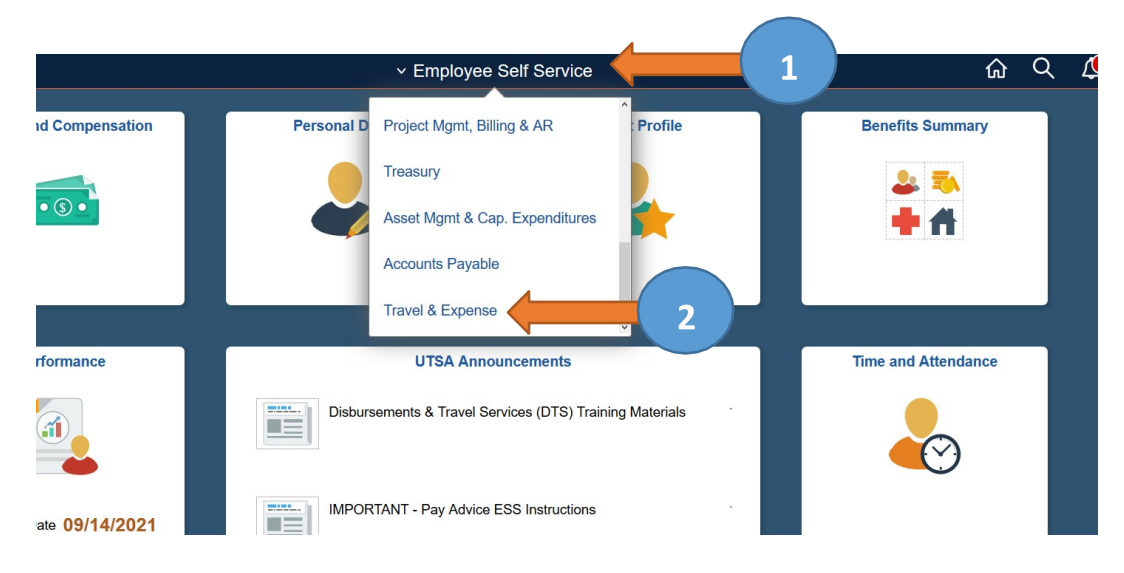

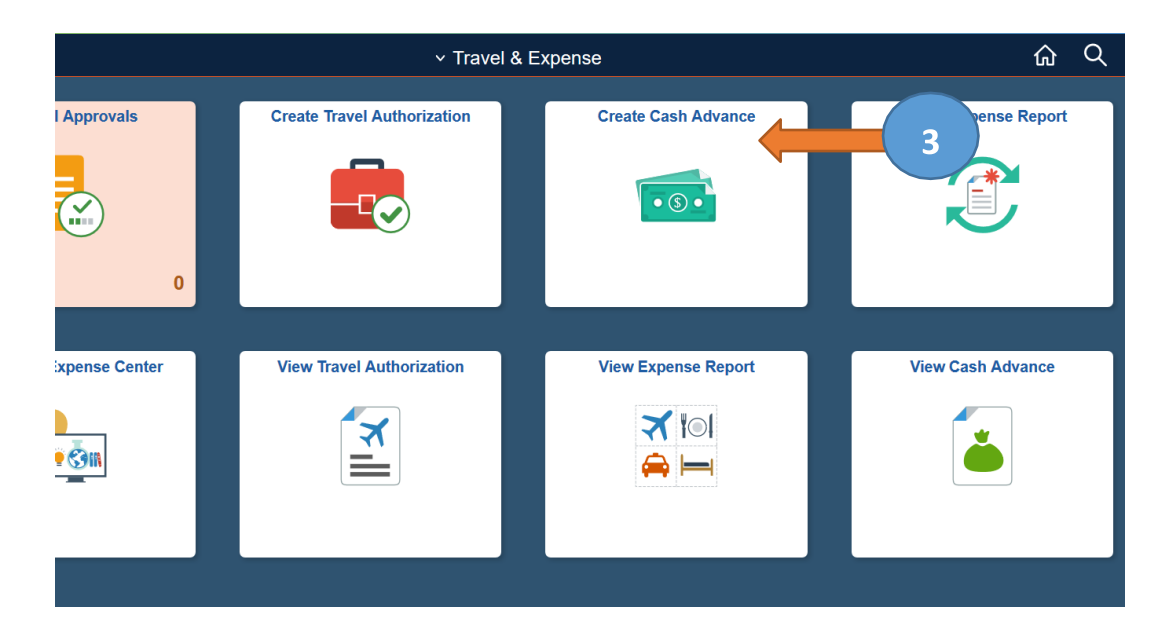

### **Option 2:**

- 1. At the PeopleSoft landing page, click on the **Employee Self Service** drop-down menu
- 2. Scroll down and select Travel & Expense
- 3. Click Travel and Expense Center

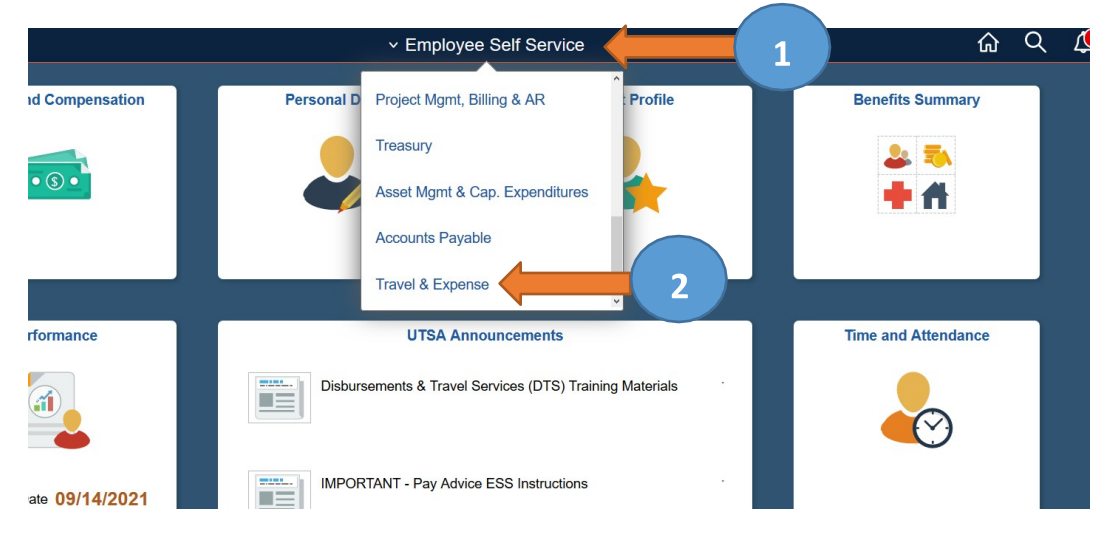

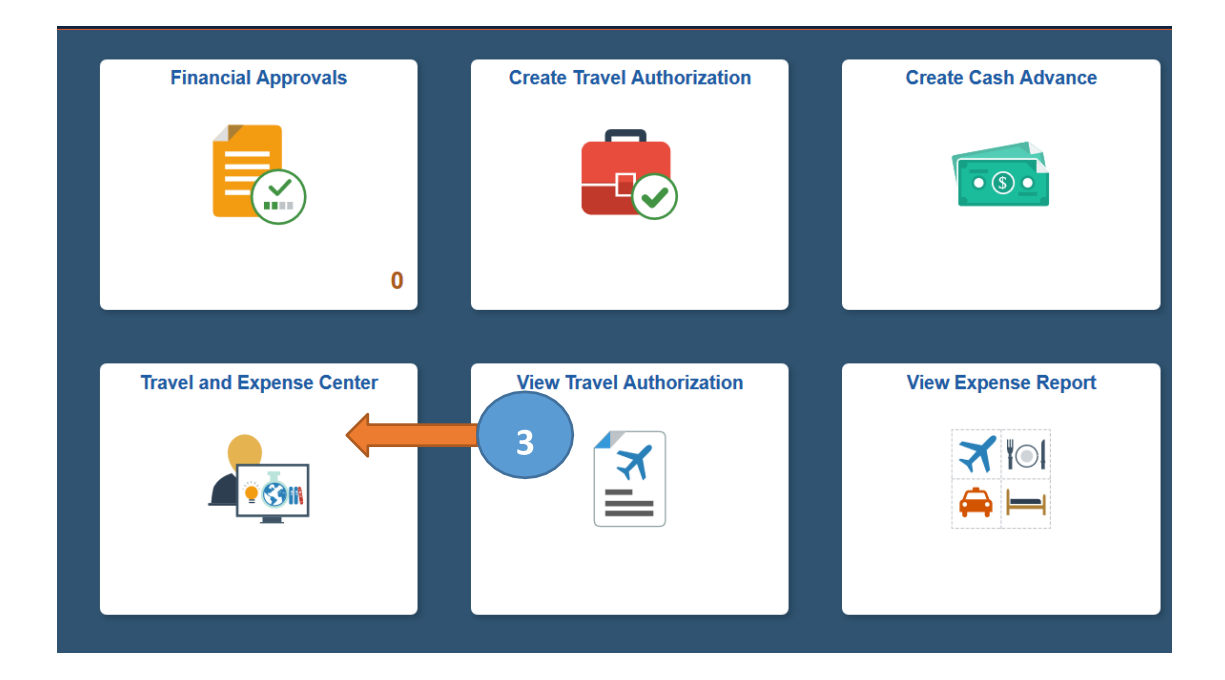

#### **Option 3:**

- 1. At the PeopleSoft landing page, click on the **Compass** image
- 2. Select the Navigator icon
- 3. Click on Financials
- 4. Scroll down and select Travel and Expenses
- 5. Scroll down and select Travel and Expense Center

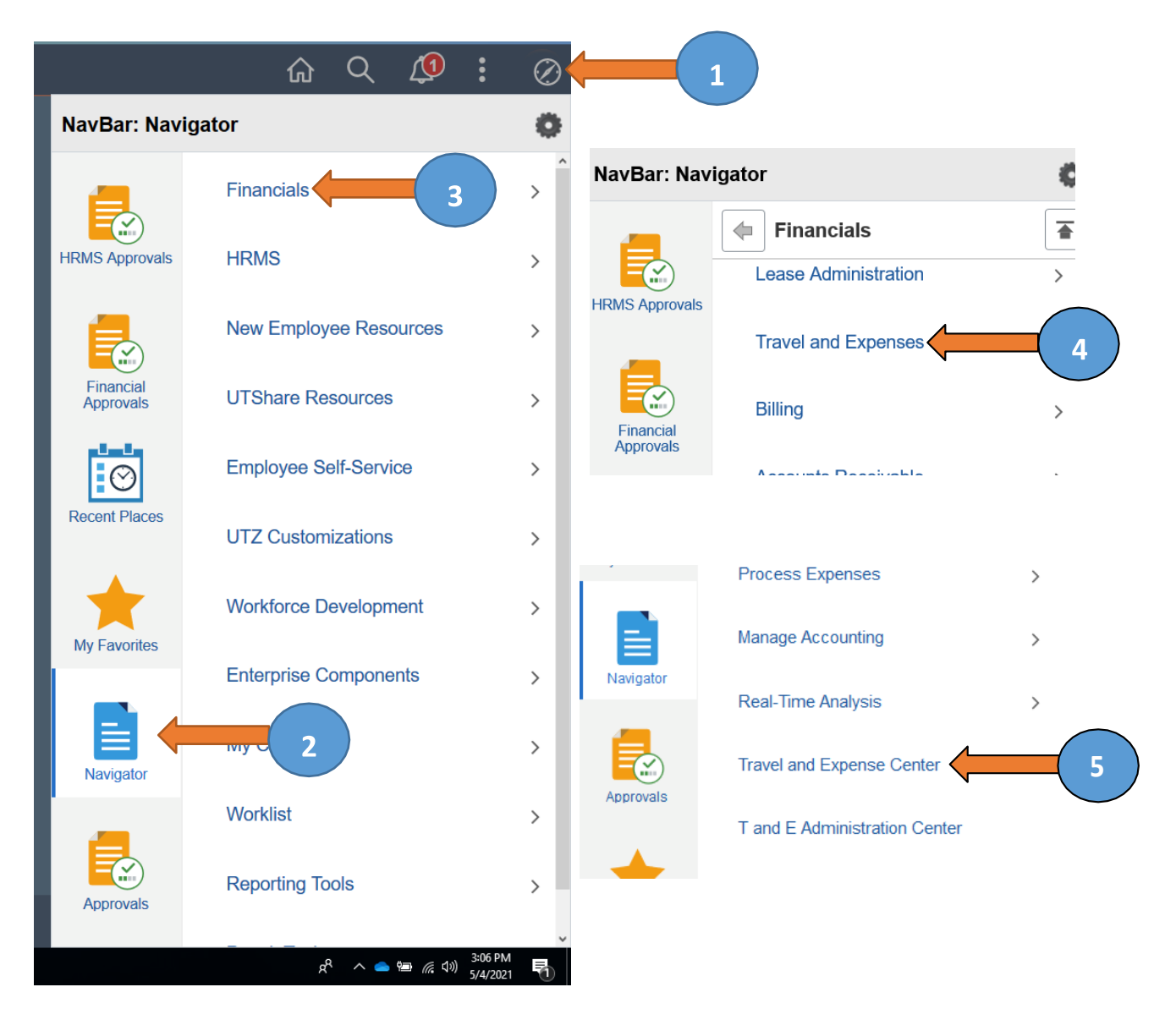

#### **Using the Travel and Expense Center**

- 1. From Cash Advance folder, select Create/Modify
- 2. Click on Add a New Value
- 3. Enter Empl ID (or search by clicking on the magnifying glass)
- 4. Click **Add**

| Travel and Expense Center         Centralized Travel and Expense Center         Expense Report       Travel Authorization         Create, modify, print, view or delete an Expense Report       Create, modify, print, view or delete a Travel Authorization         Create/Modify       Create/Modify         Print       View         Delete       Point Reports         Forecast Time       Print Reports         Create, modify or view forecast data       Print Reports         Travel Authorization       Review Payments         Expense Report       Review Istory of expense Playments         Travel Authorization       Review Payments                                                                                                    | Travel and Expense Center                                                                                                    |                                                                                                    |                                                                                                    |
|----------------------------------------------------------------------------------------------------|----------------------------------------------------------------------------------------------------|----------------------------------------------------------------------------------------------------|----------------------------------------------------------------------------------------------------|
| Image: Travel Authorization       Image: Travel Authorization       Image: Travel Authorization         Image: Travel Authorization       Image: Travel Authorization       Image: Travel Authorization         Image: Travel Authorization       Image: Travel Authorization       Image: Travel Authorization         Image: Travel Authorization       Image: Travel Authorization       Image: Travel Authorization         Image: Travel Authorization       Image: Travel Authorization       Image: Travel Authorization         Image: Travel Authorization       Image: Travel Authorization       Image: Travel Authorization         Image: Travel Authorization       Image: Travel Authorization       Image: Travel Authorization         Image: Travel Authorization       Image: Travel Authorization       Image: Travel Authorization         Image: Travel Authorization       Image: Travel Authorization       Image: Travel Authorization         Image: Travel Authorization       Image: Travel Authorization       Image: Travel Authorization         Image: Travel Authorization       Image: Travel Authorization       Image: Travel Authorization         Image: Travel Authorization       Image: Travel Authorization       Image: Travel Authorization         Image: Travel Authorization       Image: Travel Authorization       Image: Travel Authorization         Image: Travel Authorization       Image: Travel Authorization       Image | Travel and Expense Center                                                                                                    |                                                                                                    |                                                                                                    |
| Forecast Time<br>Create, modify or view forecast data Print any one of your expense transactions.<br>Expense Report<br>Travel Authorization<br>Cash Advance Print Reports<br>Review Payments<br>Review Payments<br>Review Payments<br>Review Payments<br>Review Payments<br>Review Payments                                                                                                    | Create, modify, print, view or delete an Expense Report<br>Create/Modify<br>Print<br>View<br>Delete                                         | Travel Authorization<br>Create, modify, print, view or delete a Travel Authorization<br>Create/Modify<br>View<br>Delete     | Cash Advance<br>Create, modify, print<br>Create/Modify<br>View                                     |
|                                                                                                    | Forecast Time<br>Create, modify or view forecast data                                                                                       | Print Reports Print any one of your expense transactions.     Expense Report     Travel Authorization     Cash Advance      | Review Payments<br>Review history of expense payments<br>Review Expense History<br>Review Payments |
| Verify Receipts<br>Confirm that receipts have been received and verify receipts match expense report values.<br>Validate Against Expenses                                                                                                    | Verify Receipts<br>Confirm that receipts have been received and verify receipts match expense report values.<br>I Validate Against Expenses | Other Expense Functions<br>You can view contents in My Wallet, create your own template, or modify an existing<br>template. | Travel Services<br>Review travel reservations, login to travel partner s                           |

#### Cash Advance

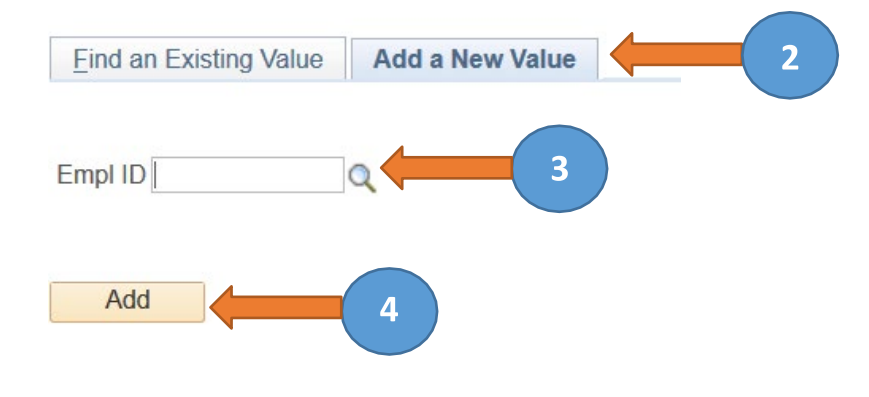

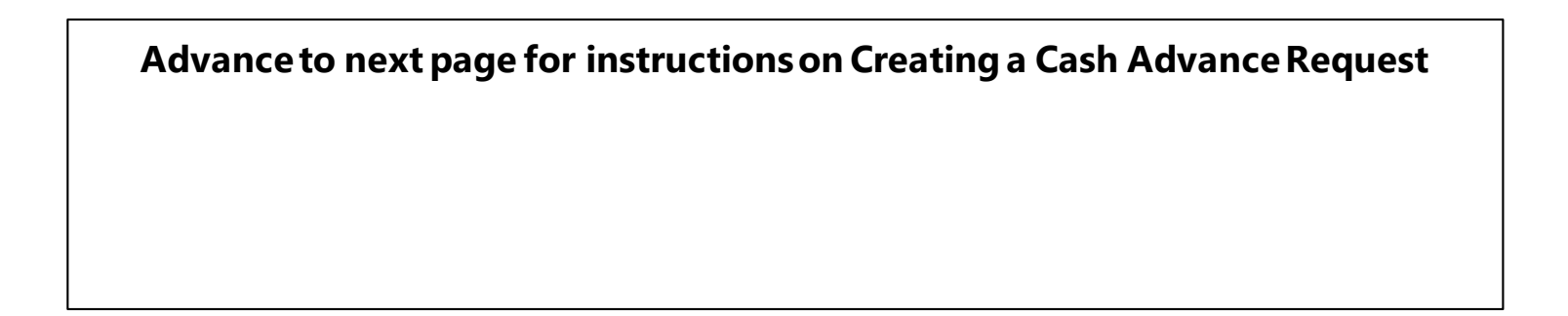

### **Creating a Cash Advance Request**

- 1. Select Business Purpose
- 2. Enter Advance Description
- 3. Enter the approved **Travel Authorization** number as the Reference (for example, 0000001234). Leave blank if not travel-related.
- 4. Add **Attachments** (TAR, copy of budget for group travel, approved IRB, participant advance form)
- 5. Select **Payment** as the Source
- 6. Enter **Description**
- 7. Enter **Amount** of expense
- 8. Click on **Accounting Details** and the ChartFields lines auto-populate with employee salary funding information. **Be sure to change to the appropriate funding source.**
- 9. Click on plus (+) to **add lines** or minus (-) to **delete.** Add a line for each expense type
- 10. Review and/or verify correct **Fund**, **Dept**, **Function**, **Cost**. The **Account** (general ledger account code) automatically populates to 11650 (Accts Recv. Employee Travel Advance)
- 11. Verify the Total Advance Amount
- 12. Click Submit Cash Advance for approval when complete
- 13. Click OK to submit or select Cancel to go back to the previous page
- 14. The Cash Advance has been submitted and a Report number has been issued

#### Advance to next page for PeopleSoft screen examples.

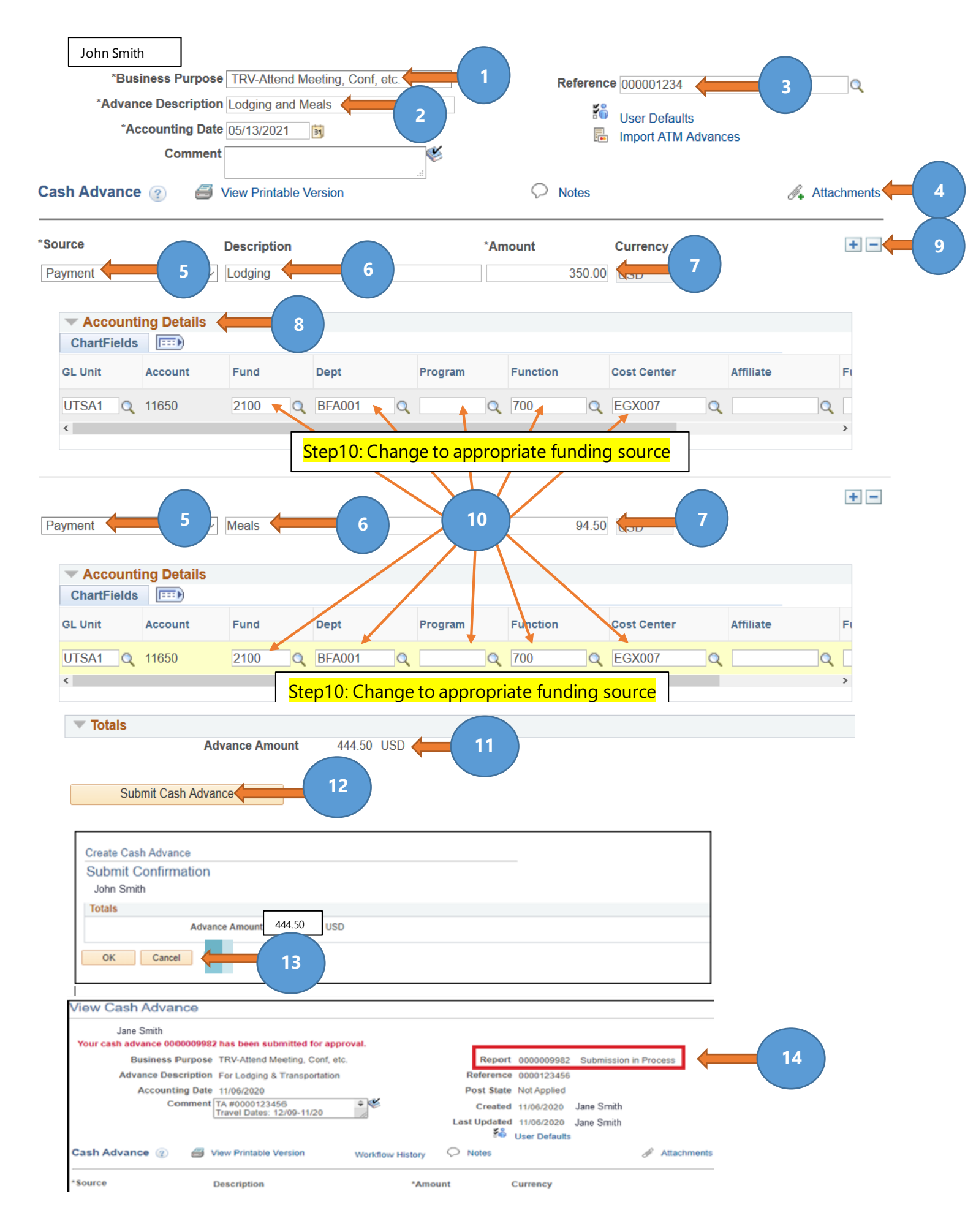

#### **Creator Checklist:**

| 1 | For travel advances complete a Travel Advance Request (TAR) form if over \$10k or if there is a student advance responsible party, and obtain all required signatures |
|---|----------------------------------------------------------------------------------------------------|
| 2 | Check funding source in employee's profile                                                                                                    |
| 3 | Create/submit a cash advance request in PeopleSoft no later than ten business days prior to trip departure date or project start date                                 |
| 4 | Cash advances will be issued at least four business days before travel departure date or project start date                                                           |